## ТЕХНИЧЕСКИЕ ТРЕБОВАНИЯ К СМАРТФОНУ:

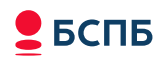

- Операционная система Android 9.0 и выше;
- наличие NFC-считывателя;
- Наличие биометрического датчика разблокировки телефона

(отпечаток пальца или распознавание лица);

- Отсутствие прав суперпользователя (нерутованный Android);
- Безопасная среда исполнения TEE (Trusted Execution Environment);
- Поддержка службы аттестации (Google Safety NET и/или Google Play Integrity).

Для корректной работы приложения SoftPOS ему необходимо дать разрешения на доступ к фото и мультимедиа (чтобы загрузить скриншот с активационным QR-кодом из Галереи), а также разрешить съемку фото и видео (для того чтобы отсканировать QR-код из активационного письма).

## ШАГИ ДЛЯ АКТИВАЦИИ ЭКВАЙРИНГА:

1) Настроить на смартфоне разблокировку экрана по отпечатку пальца/распознаванию лица;

2) Установить приложение из Google Play:

Запустить Google Play, ввести в строке поиска «INPAS SoftPOS» и установить приложение

Или пройти по ссылке и установить.

https://play.google.com/store/apps/details?id=ru.inpas.softposapp

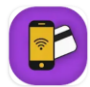

INPAS SoftPOS

3) Запустить приложение INPAS SoftPOS на смартфоне.

4) Для начала процесса активации нажать кнопку «Подключить»

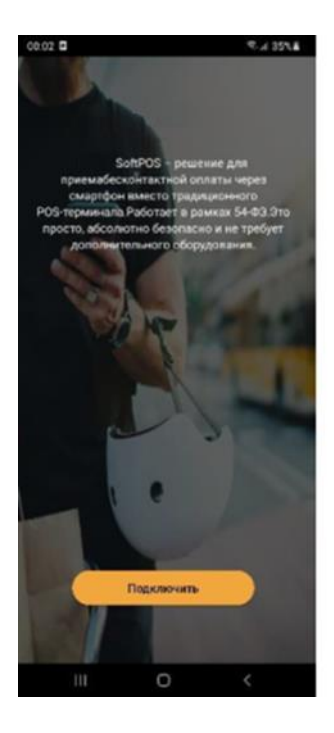

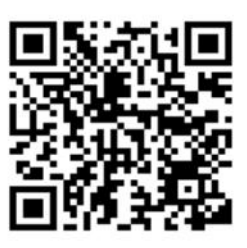

**5)** По запросу приложения отсканировать QR-код из письма, полученного на e-mail от Банка. При первом старте приложения необходимо дать разрешение на доступ к камере (для сканирования QR-кода)

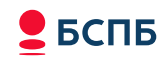

если письмо открыто на компьютере или другом смартфоне, отсканировать QR-код;

если письмо получено на этот же смартфон,

- сделать скриншот экрана с открытым письмом (чтобы QR-код был отчетливо виден полностью),
- на телефоне нажать кнопку «Загрузить QR-код из галереи»,
- ➢ выбрать скриншот с QR-кодом в галерее/папка «Скриншот» и нажать «Загрузить изображение».

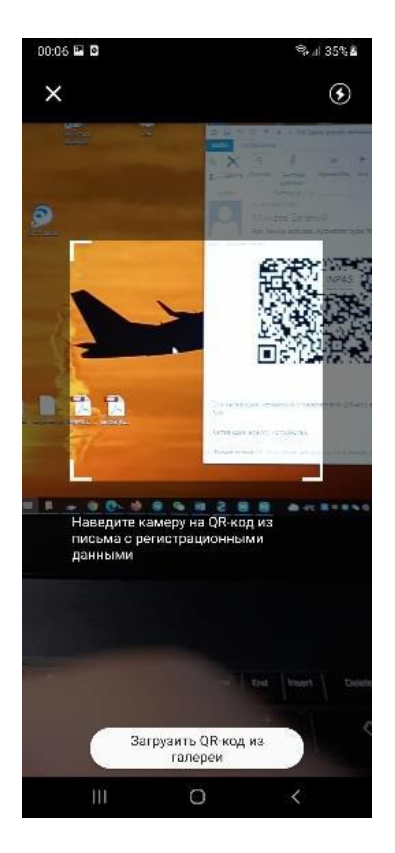

**6)** Проверить корректность представленной на экране информации: название компании, ИНН, адрес регистрации. Если все данные верны, нажать «Подтвердить». Если данные не верны, позвонить в поддержку сервиса «ПРИМИ КАРТУ» по номеру 8-800-700-53-24 и сообщить о проблеме с активацией приложения SoftPOS

7) Выбрать необходимый режим Standalone – без кассового ПО

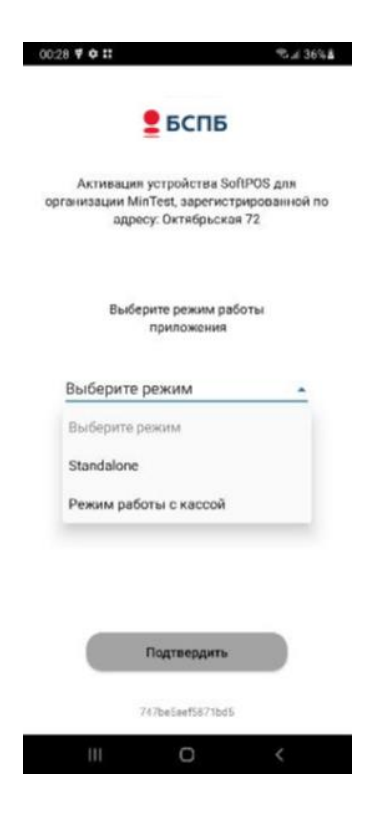

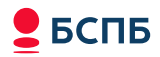

**8)** Подождать, пока SoftPOS проверит смартфон на безопасность и загрузит необходимые данные для работы (обычно не более 30 секунд)

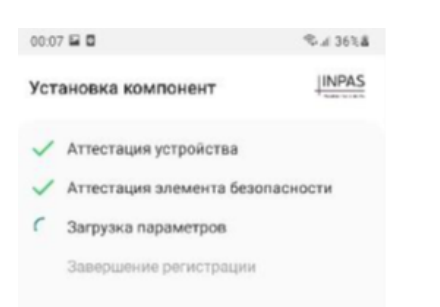

9) Смартфон готов к приему платежей, как только появится экран

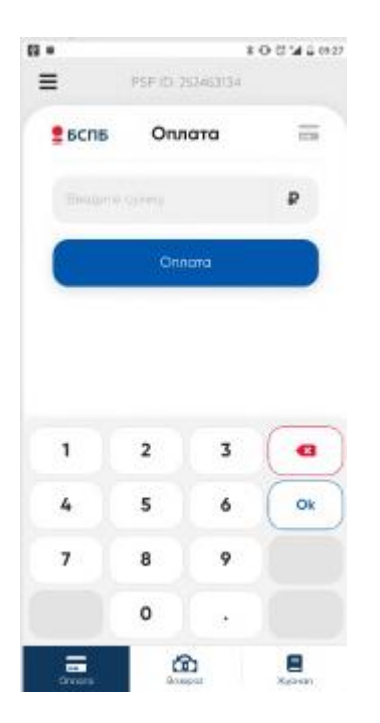

Платежное приложение SoftPOS регулярно проверяет наличие установленных обновлений безопасности Android. В случае, если обновления не устанавливались от 3 до 12 месяцев (зависит от производителя смартфона и версии Android), в процессе работы будут выводиться предупреждения и добавляться push-сообщение в строке уведомлений, ведущее в меню обновления.